# **Information Sheet:**

## **E-referral in the homelessness system**

### **Benefits of e-referral**

The Homelessness Sector was reformed between 2008 and 2011, largely in response to consumer feedback that the Sector was difficult to navigate. One issue that clients identified was that they were 'telling their story' too often.

E-referral has been created as a mechanism to:

- Help homelessness workers create a more seamless service system for clients by enabling sharing of client information, with their consent.
- Save time for homelessness workers e-referral will create creates and auto populates clients files and enables download of documents.
- Increase security of information for access/entry points sending referrals to homelessness services and for homelessness services to forward updates to access/entry point or to other homelessness services.

E-referral has been operational in SHIP and SRS since 2018. E-referral capacity has now been incorporated into SAMIS so a new 'go live' date has been established to assist the Sector to move to e-referral simultaneously: Wednesday 15th November 2023.

You can access e-referral training videos from the 'go live' information session here:

- Overview session https://bit.ly/eReferral-Overview
- Demonstration session <u>https://bit.ly/eReferral-Demonstration</u>

### Notes:

- All SHIP, SRS and SAMIS services can now send e-referrals. All SHIP and SRS services can now send and receive e-referrals.
- Access/entry points can send referrals to support agencies through e-referral. SHIP will automatically create a client file, when a referral is accepted.
- Support services can 'e-refer' back to an entry/access point at the end of support period so that the access/entry point has the most up to date information if the consumer re-presents. Support services can also e-refer on to other services supporting a consumer.
- Consumer notes, sections of notes and uploaded documents can be sent with an e-referral.
- Sending client details via e-referral is much more secure than emailed referrals.
- In the future there will be a facility for more of the transferred files (such as MARAM) to be auto-populated into the receiving agency's SHIP .
- Services can create an e-referral and then email it to agencies that do not have e-referral facility.
- Departmental follow up: DFFH will incorporate the expectation that homelessness services will referrals and updates via e-referral, rather than emailing referrals into the updated *Homelessness Guidelines and Conditions of Funding*.

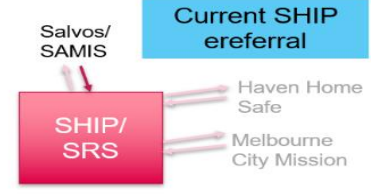

## Setting up e-referral

| SHIP    | DHS UAT  | 2 A                              |                                            |                                 | Amodha Ratnayeke (Coordinate                                                                                                    | )r) |
|---------|----------|----------------------------------|--------------------------------------------|---------------------------------|----------------------------------------------------------------------------------------------------|-----|
|         | Specia   | ilist Homelessness Info          | mation Platform                            |                                 | ⊒ ¢                                                                                                    | -   |
| Home    | Password | Preferences Documents Finance    | e Bulk Actions Users Merge Audit Templates | Reference Data Services At      | bout                                                                                                    | len |
| Persons | 94       | External SHS Workgroup 3         | External SHS Organisation 1                | Phone 1                         | (03) 9418 7400                                                                                                    |     |
| Days    | 117      | FSV - After Hours service        | Organisation X                             | Contact 2                       |                                                                                                    |     |
| Reports | 173      | FSV - Day service                | Organisation X                             | CONDLL 2                        |                                                                                                    |     |
| Admin   | 118      | FSV - Safe Steps                 | Safe Steps                                 | Phone 2                         |                                                                                                    |     |
| Adrimi  | 3        | Hobart Central Outreach (HTAS-2) | Hobart Benevolant Association              | Fax                             |                                                                                                    |     |
|         | 76       | IX Test 1 A                      | IX Test 1                                  |                                 |                                                                                                    |     |
|         | 77       | IX Test 1 B                      | IX Test 1                                  | Email                           | Test@infoxchange.org                                                                                                    |     |
|         | 82       | IX Test 2 A                      | IX Test 2                                  | Web Address                     | DHSUAT1A.org                                                                                                    |     |
|         | 83       | IX Test 2 B                      | IX Test 2                                  |                                 |                                                                                                    |     |
|         | First 1  | 2 3 4 Last 1 to 2                | 20 of 80 results                           | Service Description             | Connects people with Disabilities with people, services, resources and carers in their community. Contact if a person with a disability is needing support in their area. |     |
|         |          |                                  |                                            | Receive Referrals Internal      |                                                                                                    |     |
|         |          |                                  |                                            |                                 |                                                                                                    |     |
|         |          |                                  |                                            | Receives external referrals     |                                                                                                    |     |
|         |          |                                  |                                            | Send Email Notification         |                                                                                                    |     |
|         |          |                                  |                                            | Receives Email Notification     |                                                                                                    |     |
|         |          |                                  |                                            | Accommodation Available<br>From |                                                                                                    |     |
|         |          |                                  |                                            | Support Available From          | DD/MM/YYYY m                                                                                                    |     |
|         |          |                                  |                                            | Start date                      | DD/MM/YYYY 🛗                                                                                                    |     |
|         |          |                                  |                                            | End date                        | DD/MM/YYYY #                                                                                                    |     |
|         |          |                                  |                                            | Client Group                    |                                                                                                    |     |
|         |          |                                  |                                            | Last Updated in ISS             |                                                                                                    |     |
|         |          |                                  |                                            | Last Updated                    | Anne Scott<br>11/12/2020 08:35:15                                                                                                    |     |

- In the 'Services' tab, ensure that 'receive referrals internal', 'receive referrals external', 'send email notifications' and 'receive email notifications' are ticked.
- All SHIP workgroups should identify an email address for receipt of e-referrals. Ideally services will set up a generic email address for the workgroup, rather than providing a specific worker's email address. If you need any help with this, contact In
- Anyone is a workgroup can see that a referral has come in on the 'Referrals', then 'received' tab.

|                  | Sending an e                                                                                                    | - referral:       |                                                                                       |                                |
|------------------|----------------------------------------------------------------------------------------------------|-------------------|---------------------------------------------------------------------------------------|--------------------------------|
| ← → C            | ship-uat.infoxchangeapps.net.au/person.php                                                                                                    |                   |                                                                                       | x Q 🛛 🛪 🔇 :                    |
| <b>SHIP</b>      | DHS UAT 1 B<br>Amanda Bowen DOB: 01/02/1977 (Age 44 vrs)                                                                                                    |                   |                                                                                       | Amodha Rathayeke (Coordinator) |
| Home             | Search Details Notes Payments Accommodation Status Alerts Referrals Plane uses                                                                                                    | Documents Memo    |                                                                                       | Menu                           |
| Persons<br>Days  | Referrals Create new Refe                                                                                                    | Referral          |                                                                                       | 0                              |
| Reports<br>Admin | Id     Referral Date I     Status     From     To       Image: Comparison of the state of the state | Internal External | O Search O Favourites O Manual ® SRS Exter                                            |                                |
| C Recent List    | 1 to 1 of 1 results                                                                                                    | Send referral to  | DHS UAT 2A                                                                            |                                |
| John Doe         |                                                                                                    |                   | PJ Test WKGrp UAT 1A                                                                  | <b>^</b>                       |
|                  |                                                                                                    |                   | ACME Homeless Services<br>ACME Inc                                                    |                                |
|                  |                                                                                                    |                   | DHS UAT 2A<br>DHS UAT 2                                                               |                                |
|                  |                                                                                                    |                   | Each/Conekter Referral Test Richmond<br>Org 1<br>Each/Conekter Referral Test Org 1    |                                |
|                  |                                                                                                    |                   | Each/Conekter Referral Test Collingwood<br>Org 2<br>Each/Conekter Referral Test Org 2 |                                |
|                  |                                                                                                    |                   | MARAM 1<br>FSV                                                                        |                                |
|                  |                                                                                                    |                   | MARAM 2<br>FSV                                                                        |                                |
|                  |                                                                                                    |                   | IX Test 1 A WEST END<br>IX Test 1                                                     |                                |
|                  |                                                                                                    |                   | IX Test 1 B SOUTH<br>BRISBANE                                                         |                                |
|                  |                                                                                                    |                   | IX Test 2 A BOWN HILLS                                                                | *                              |

- With client consent, you can send e-referrals to any homelessness agency. You can also create an e-referral to email to an agency that does not have e-referral facility.
- To send a referral, click on 'Referrals' tab, then 'Create new referral'. Most referrals will be 'external' (to another agency). Inserting **Shift %** in 'send referral to' will provide a list of any external agencies that your organisation can refer to.
- If there are multiple workgroups in your agency, you will have an 'internal' and 'external' button.
- Select the agency to refer to and click 'submit'. Click 'save draft'. This brings up some information that is already in the system and provides some fields for additional information.

| DHS UAT 1 B<br>Amanda Bowen DOB: 01/02/1977 (Age 44 yrs)         Home       Search Details Notes Payments Accommodation Status Alerts Refer         Persons       Id       Referral Date 1       Status       To         Days       Id       Referral Date 1       Status       To         Reports       Id       Referral Date 1       Status       To         Admin       Image: Commod Transition DHS UAT 1       DHS UAT 1       DHS UAT 2         I to 1 of 1 results       I to 1 of 1 results       I to 1 of 1 results                                                                                                    | Referrals Plans Tasks Documents Memo                                                                                                    |
|----------------------------------------------------------------------------------------------------|----------------------------------------------------------------------------------------------------|
| Home       Search       Details       Notes       Payments       Accommodation       Status       Alerts       Refer         Persons       Id       Referral Date 1       Status       From       To         Days       Id       Referral Date 1       Status       From       To         Reports       Id       Referral Date 1       Status       From       To         Admin       Its       Just 1 A       Numond Transition DHS UAT 1 A       Numond Transition DHS UAT 1         C       Recent List       Its 1 of 1 results       Its 1 of 1 results       Status       Status                                                                                                    | Referrals Plans Tasks Documents Memo                                                                                                    |
| Persons     Id     Referral Date I     Status     From     To       Reports     Admin     Ito 1 of 1 results     Normality     Normality       Recent List nands Bowen hn Doe     Recent List     Normality     Normality     Normality                                                                                                    | Transitional Housing     2     Status     New referral     Restriction     Workgroup O Limited O Cluster     From Ricemond Transitional Housing     © DHS UAT 2A     Program / Group     Organisation        Program / Group     Organisation        Program / Group     Organisation     DHS UAT 2A     Program / Group     Organisation      Primary reason referred     Presenting issues                                                                                                    |
| Id       Referral Date 1       Status       From       To         Reports       498       15/01/2021       Accepted       DHS UAT 1 A       Ricmond Transiti         Admin       I to 1 of 1 results       I to 1 of 1 results       I to 1 of 1 results       I to 1 of 1 results                                                                                                    | Transitional Housing   2                                                                                                    |
| Reports                 498 15/01/2021 Accepted DHS UAT 1 ADHS UAT 1               Ricmond Transiti             DHS UAT 1             DHS UAT 1             DHS UAT 1               DHS UAT 1             DHS UAT 1               DHS UAT 1          Descentus | Transitional Housing   2     Restriction  Workgroup  Limited  Cluster     From Ricenond Transitional Housing     To DHS UAT 2A     Service        Program / Group     Image: Comparised on the formation of the sum of the sum of the s |
| Admin     1 to 1 of 1 results                                                                                                    | From Ricmond Transitional Housing   To DHS UAT 2A   Program / Group   Organisation   DHS UAT 2     For Armanda Bowen   Details   Primary reason referred   Presenting issues                                                                                                    |
| Recent List<br>nanda Bowen<br>In Doe                                                                                                    | From Ricmond Transitional Housing       0         To DH'S UAT 2A       I         Service DHS UAT 2A       I         Program / Group       I         Organisation       DHS UAT 2         For Amanda Bowen       II         Details       II         Presenting issues       III         Additional Information       III                                                                                                    |
| anda Bowen<br>n Doe                                                                                                    | To DHS UAT 2A   Service   Program / Group   I   Organisation   DHS UAT 2     For Amanda Bowen   IDetails   Primary reason referred   Presenting issues                                                                                                    |
|                                                                                                    | Program / Group 1 I<br>Organisation DHS UAT 2  For Amanda Bowen  Primary reason referred  Primary reason referred  Presenting issues                                                                                                    |
|                                                                                                    | Program / Group  <br>Organisation DHS UAT 2  For Amanda Bowen  Oetails  Primary reason referred  Presenting issues  Additional Information                                                                                                    |
|                                                                                                    | Organisation     DHS UAT 2       For Armanda Bowen         Details         Primary reason referred         Presenting issues                                                                                                    |
|                                                                                                    | For Amanda Bowen     E       Details     E       Primary reason referred        Presenting issues                                                                                                    |
|                                                                                                    | Details     E       Primary reason referred        Presenting issues                                                                                                    |
|                                                                                                    | Primary reason referred  Presenting issues                                                                                                    |
|                                                                                                    | Presenting issues                                                                                                    |
|                                                                                                    |                                                                                                    |
|                                                                                                    | Additional Information                                                                                                    |
|                                                                                                    | Accidional billocitiación                                                                                                    |
|                                                                                                    |                                                                                                    |
|                                                                                                    | Attachments B                                                                                                    |
|                                                                                                    | Referral should be saved as draft before attaching any document.                                                                                                    |
|                                                                                                    | Referral History                                                                                                    |
|                                                                                                    | Consent to send O Yes 🖲 No                                                                                                    |
| name search                                                                                                    | Comment                                                                                                    |
| 60                                                                                                    |                                                                                                    |

• 'Select and upload' provides a link to attach external documents. Clicking on 'client file' shows the range of information available about the client. Click on the information that you would like included in the referral. If you select 'case notes', you can choose the date range for case notes.

| > C           | ship-uat.infoxchangeapps         | .net.au/person.php               |                          |   |            |          | \$ Q      | L         | * (     | 🔿 i    |
|---------------|----------------------------------|----------------------------------|--------------------------|---|------------|----------|-----------|-----------|---------|--------|
| SHIP          | DHS UAT 1 B<br>Amanda Bowen DOB: | Export Person Details            |                          |   |            | ×        | Amodha Ra | tnayeke ( | Coordin | nator) |
| ome           | Search Details Notes Paym        | Export Person Details            |                          |   |            |          |           |           |         | Menu   |
| rsons<br>Javs | ✓ 498 15/01/2021 Acce            | Document Title                   | Amanda Bowen Client File |   |            | ster     |           |           |         |        |
|               |                                  | Person Information               |                          |   | Include    |          |           |           | .⊞      |        |
| ports         |                                  | Name, Sex, DOB                   |                          |   |            |          |           |           | Θ       |        |
| dmin          |                                  | Demographic Details              |                          |   | <b>.</b>   |          |           |           |         |        |
| ant List      |                                  | Current Relationships            |                          |   | <b>2</b>   |          |           |           |         |        |
| Bowen         |                                  | Addresses                        |                          |   |            |          |           |           |         |        |
| e             |                                  | *4 Crabbage Street JACK RIVER 39 | 71 (Home)                |   | <b>2</b>   |          |           |           |         |        |
|               |                                  | Contacts                         |                          |   |            |          |           |           |         |        |
|               |                                  | 0416444832 (Mobile)              |                          |   |            |          |           |           | æ       |        |
|               |                                  | Profiles                         |                          |   | View Prior |          |           |           |         |        |
|               |                                  | Key Workers                      |                          |   | View Prior |          |           |           |         |        |
|               |                                  | Team Managed, AOF (DHS UAT 1 A   | )                        |   |            |          |           |           | ~       |        |
|               |                                  | Support Period(s)                |                          |   |            |          |           |           |         |        |
|               |                                  | Commenced 14/05/2012             |                          | 7 |            |          |           |           |         |        |
|               |                                  | Additional Details               |                          |   |            |          |           |           |         |        |
|               |                                  | Select All                       |                          |   | 0          |          |           |           |         |        |
|               |                                  | SHS Status Update                |                          |   |            |          |           |           | -       |        |
|               |                                  | Notes                            |                          |   |            |          |           |           | 8       |        |
|               |                                  | Payments                         |                          |   |            |          |           |           |         |        |
|               |                                  | Accommodation                    |                          |   |            |          |           |           |         |        |
|               |                                  | Alerts                           |                          |   |            |          |           |           | ×       |        |
|               |                                  | Plans                            |                          |   |            |          |           |           |         |        |
|               |                                  | Tasks                            |                          |   |            |          |           |           |         |        |
|               |                                  | Documents                        |                          |   |            |          |           |           |         |        |
| ie search     |                                  | Memo                             |                          |   |            |          |           |           |         |        |
| GO            |                                  | Exported Records                 |                          |   | Ð          |          |           |           |         |        |
|               |                                  | Include worker name details      | ● Yes ○ No               |   |            | PDF Copy |           |           |         |        |

- You can also print out a pdf version of the referral to send to agencies or attach the pdf to an email.
- The referral tab contains a list of all referrals sent, which is a useful way to track referrals. The referring and receiving agency can communicate with each other through the referral.
- E-referrals can be sent to non homelessness services listed in Infoxchange Service Seeker, but files cannot be added to these referrals. If you are sending a referral to an agency not in the Infoxchange directory, you can create the referral by clicking 'manual'.

#### **Consent to send a referral:**

If the agency has obtained consent from the client to transfer their information through the homelessness service system and this consent is held at the service, then a copy of the consent does not need to be transferred with the referral.

DFFH advised that, according to the privacy framework, consent wording to clients is that you will share their information as needed, to achieve the client's primary goal. If they do not want you to share their information, then they should not provide it to you.

## **Receiving a referral**

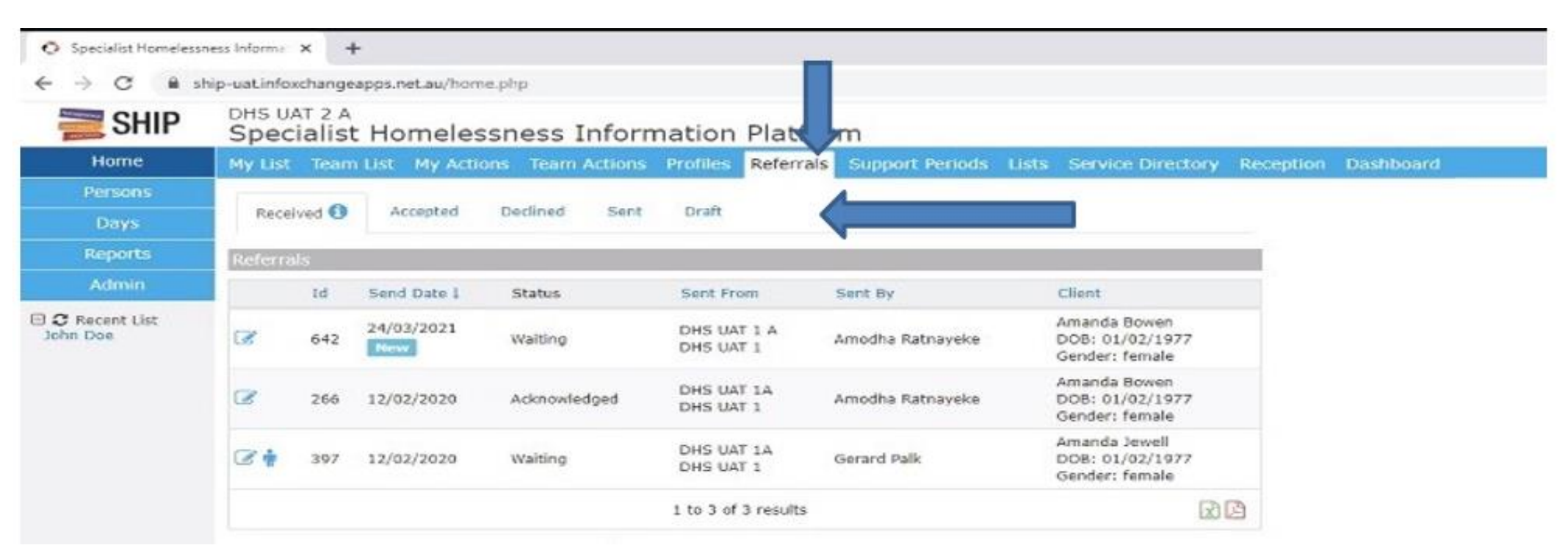

- The 'Referrals' tab provides lists of referrals received, accepted, declined sent and in draft.
- Once a new referral is received, the receiving service can accept or decline the referral. If the referral is accepted, then the referring service is notified (comments can be added into the acceptance). The referring and receiving service can continue to communicate about the referral through the comments area.
- If a referral is accepted for a new client, the receiving agency has the option of automatically creating a new client file, with some of the client's details auto populated into SHIP/SRS.
- Documents attached to the e-referral can be manually saved into the client file.

Each worker in a workgroup can see referrals received in a referral tab. This list of referrals identifies the status of each referral, the referring agency and the consumer's n Unopened referrals are marked 'new'.

| nies O | Accepted           | Declined Sent                                                                                                    | Draft                                                                                                    |                                                                                                    |                                                                                                    |
|--------|--------------------|----------------------------------------------------------------------------------------------------|----------------------------------------------------------------------------------------------------|----------------------------------------------------------------------------------------------------|----------------------------------------------------------------------------------------------------|
| a/s    |                    |                                                                                                    |                                                                                                    |                                                                                                    |                                                                                                    |
| Id     | Send Date 1        | Status                                                                                                    | Sent From                                                                                                    | Sent By                                                                                                    | Client                                                                                                    |
| 1699   | 15/11/2023<br>Now  | Waiting                                                                                                    | FSV - Safe Steps<br>Safe Steps                                                                                                    | Amòdha<br>Ratriayeke                                                                                                    | Jenny Briggs<br>DOB: 30/10/1<br>Gender: femal                                                                                                    |
| 1668   | 25/10/2023         | Waiting                                                                                                    | FSV - Safe Steps<br>Safe Steps                                                                                                    | Anthony<br>Laurance                                                                                                    | Ava Jones<br>DOB: 30/09/2<br>Gender: femal                                                                                                    |
| 452    | 18/06/2020         | Acknowledged                                                                                                    | Inforchange                                                                                                    | Athan Dres                                                                                                    | Esther Egg<br>DOB: 03/01/1<br>Gender: femal                                                                                                    |
| 120    | 04/11/2016         | Acknowledged                                                                                                    | Oceanview<br>Accommodation<br>South Coast<br>Accommodation Inc                                                                                                    | Amodha<br>Ratnayeke                                                                                                    | Susan Jones<br>DO8: 01/01/1<br>Gender: femal                                                                                                    |
|        | 1668<br>152<br>120 | Id         Send Date I           1699         15/11/2023           1668         25/10/2023           452         18/05/2020           120         04/11/2016 | Id         Send Date I         Status           1699         15/11/2023         waiting           1668         25/10/2023         Waiting           452         18/05/2020         Acknowledged           120         04/11/2016         Acknowledged | Id     Send Date I     Status     Sent from       1699     15/11/2023     waiting     FSV - Safe Steps       1668     25/10/2023     Waiting     FSV - Safe Steps       1668     25/10/2023     Waiting     FSV - Safe Steps       152     18/05/2020     Acknowledged     Inforchange       120     04/11/2016     Acknowledged     Oceanview<br>Accommodation<br>South Coast<br>Accommodation Inc | Id     Send Date I     Status     Sent From     Sent By       1699     15/11/2023     waiting     FSV - Safe Steps     Amodha<br>Ratnayeke       1668     25/10/2023     Waiting     FSV - Safe Steps     Anthony<br>Laurance       452     18/05/2020     Acknowledged     Inforchange     Athan Dres       120     04/11/2016     Acknowledged     Oceanview<br>Accommodation Inc     Amodha<br>Ratnayeke |

The section Disks

If you click on the client file icon on the left hand side, you can open the client file.

| eferral Tracey Donaldson Gi                                                                                                    |                                                                  |
|----------------------------------------------------------------------------------------------------|------------------------------------------------------------------|
|                                                                                                    | For Junny Briggs                                                 |
| ink referral to database 🛛 🕄                                                                                                    | Given name Janny                                                 |
| This external referral is not yet associated with a Client on your database. If you plan to accept this referral you must first create a Client record, or associate the referral with an exisiting Client. | Family name Briggs                                               |
| Given name: Jenny 🔤 Family name: Origgs                                                                                                    | Date of birth 30/10/1980 (Age: 43)                               |
| Fuzzy Search                                                                                                    |                                                                  |
| This person does not appear to be in the database. You might want to make sure by modifying the search oriteria. If you are not ours                                                                        | Sex temae                                                        |
| Add Jenny Briggs as new Client                                                                                                    | Language at Home Einglish                                        |
| Referral sent 15/11/2023 07:50:55 AEST                                                                                                    | Proficiency in spoken N/A<br>English                             |
| Status Waiting                                                                                                    | Country of birth Australia                                       |
| Restriction 🕷 Workgroup 🔿 Limited 🔾 Cluster                                                                                                    | Indigenous status Neither Aboriginal or Torres Strait Islander   |
| rom FSV - Safe Steps                                                                                                    | Culturally and linguistically No<br>Diverse                      |
| a ACME Homeless Services                                                                                                    | Address 11 Tree Grove                                            |
| Service ACME Homeless Services                                                                                                    | cauned Vic 3162                                                  |
| Organisation ACME Inc                                                                                                    | Phone (Wk) 0421273126<br>Only call Jenny at work, never at home. |
| Email gerard@infoxchange.org                                                                                                    | Associated Persons 🛛                                             |
|                                                                                                    | Additional associated clients                                    |
| 1 Jan 1 1 1 1 1 1 1 1 1 1 1 1 1 1 1 1 1 1 1                                                                                                    | Details                                                          |
| asociated Persons                                                                                                    | Primary reason referred Family/child support                     |
| udditional associated clients                                                                                                    |                                                                  |
| etals E                                                                                                    | Presenting issues test                                           |
| Primary reason referred Family/child support                                                                                                    | Additional Information test                                      |
| Record to Long and                                                                                                    |                                                                  |

This referral document includes a client file. Clicking on that client file will open a pdf outlining everything that the referring service has sent.

| le Name                                           | Uploaded                 |                          |  |
|---------------------------------------------------|--------------------------|--------------------------|--|
| ent_file_2714.pdf                                 | 15/11/2023 07:50:55 AEST |                          |  |
| ferral History                                    |                          |                          |  |
| ferral sent by Amocha Ratnayeke, FSV - Sale Steps |                          | 8:50am ABDT Wed 15/11/23 |  |

The receiving agency can acknowledge, accept, or decline the referral and can type in updates, which can be seen by the referring agency. The referring agency can also type in updates:

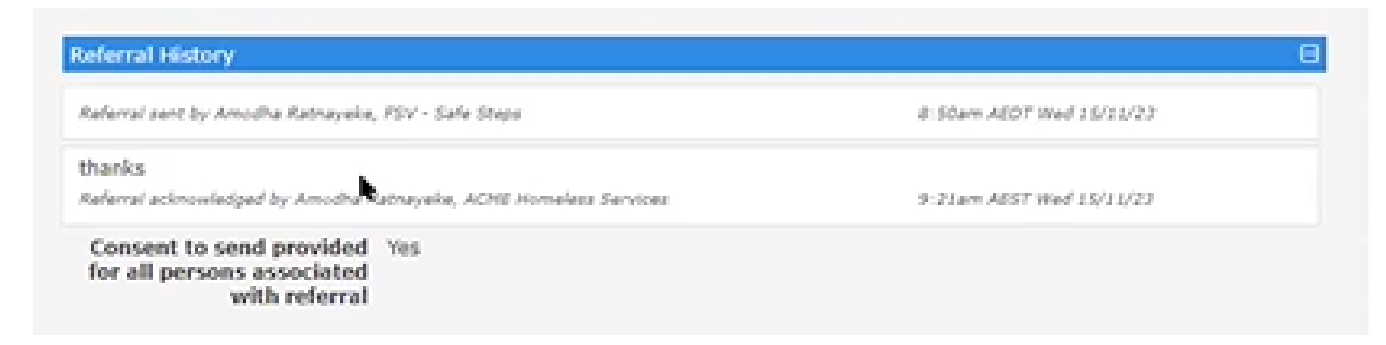

Once a referral is acknowledged, the receiving agency can search to find out if the consumer is already in their system.

| Given name: Jenny 🔤 Family name: Briggs                                                                                                    |                 |
|----------------------------------------------------------------------------------------------------|-----------------|
|                                                                                                    |                 |
| 2 Fuzzy                                                                                                    | Search          |
| This person does not appear to be in the database. You might want to make sure by modifying the search criteria. If y about the spelling try using the % symbol as a wildcard. | eu are not eure |

If the consumer is not in the system, click 'add new client' button. Once the consumer has been added as a new client, information from the referral will be auto populated into the new client file.

Information that has been attached, such as the MARAM and information about the support period is manually selected from the client file and can be saved into the new consumer file.

Once a referral has been accepted, the receiving service can select a 'referral outcome' as a report back to the referring agency.

The Referrals tab includes tabs for referrals received, accepted, declined, sent and in draft:

| Re    | ceived | Accepted Dec | lined Sent Dra | R.                                                             |                     |                                                  |
|-------|--------|--------------|----------------|----------------------------------------------------------------|---------------------|--------------------------------------------------|
| kefei | rrals  |              |                |                                                                |                     |                                                  |
|       | Id     | Send Date 1  | Status         | Sent From                                                      | Sent By             | Client                                           |
| 2     | 1668   | 25/10/2023   | Waiting        | FSV - Safe Steps<br>Safe Steps                                 | Anthony<br>Laurance | Ava Jones<br>DOB: 30/09/2010<br>Gender: female   |
| 8     | 452    | 18/05/2020   | Acknowledged   | Inforchange                                                    | Athan Dres          | Esther Egg<br>DOB: 03/01/1990<br>Gender: female  |
| 2     | 120    | 04/11/2016   | Acknowledged   | Oceanview<br>Accommodation<br>South Coast<br>Accommodation Inc | Amodha<br>Ratnayeke | Susan Jones<br>D08: 01/01/1980<br>Gender: female |
|       |        |              | 1 to           | 3 of 3 results                                                 |                     |                                                  |

If you have any issues with e-referral, Infoxchange support can be contacted on: Phone 1800 627 191 Option 1: SHIP support Option 2: All other queries including Validata™ support

Email homelessness@aihw.gov.au